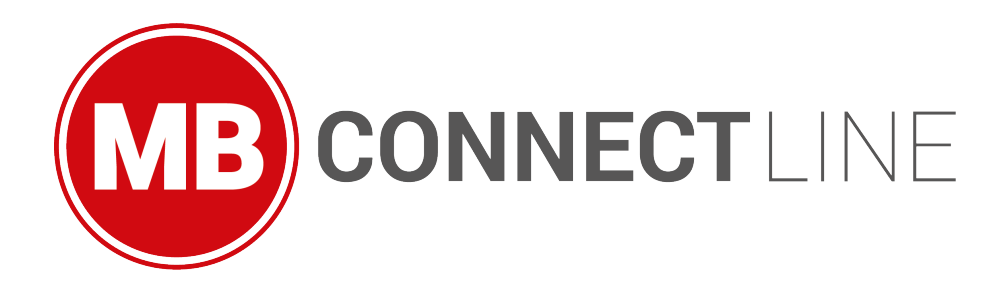

# AWS IOT (EN)

(Document Rev. 8, 04.06.2020)

Generated on 04.06.2020 by Siegfried Müller

MB connect line GmbH Fernwartungssysteme Winnettener Str. 6 D-91550 Dinkelsbühl ■ +49(0)9851/5825290 ■ +49(0)9851/58252999 ■ info@mbconnectline.com ■ www.mbconnectline.com

### Bankverbindung / Bank account VR-Bank Feuchtwangen-Limes eG

VR-Bank Feuchtwangen-Limes eG IBAN DE28 7606 9441 0000 0868 60 BIC GENODEF1FEW Kreissparkasse Heilbronn IBAN DE69 6205 0000 0000 7812 88 BIC HEISDE66 Geschäftsführer / CEO Siegfried Müller Registergericht / Register court Ansbach HRB 6133

# Table of Contents

| 1                                                                                                   | Prerequisite                                                                                                    | 5                          |
|----------------------------------------------------------------------------------------------------|----------------------------------------------------------------------------------------------------|----------------------------|
| 2                                                                                                   | 1. Create your AWS Account                                                                                                    | 6                          |
| 3                                                                                                   | 2. Create AWS IoT object                                                                                                    | 7                          |
| 3.1                                                                                                 | 2.1. Create the object by "Register a thing"                                                                                                    | 7                          |
| 3.2                                                                                                 | 2.2. Create a single thing                                                                                                    | 8                          |
| 3.3                                                                                                 | 2.3. Define your thing name. Thing Names should be unique per device. Use mbNET in this example                                                                                                    | 8                          |
| 3.4                                                                                                 | 2.4. Create your certificates                                                                                                    | 9                          |
| 3.5                                                                                                 | 2.5. Download your certificates (1) and the root CA (2). After then activate (3) and your all set (4)1                                                                                                    | 0                          |
| 3.6                                                                                                 | 2.6. Create your policy                                                                                                    | 2                          |
|                                                                                                    |                                                                                                    |                            |
| 4                                                                                                   | 3. Set MQTT Node in Node-RED1                                                                                                    | 8                          |
| <b>4</b><br>4.1                                                                                     | 3. Set MQTT Node in Node-RED    1      3.1 AWS endpoint settings    1                                                                                                    | 8<br>8                     |
| <b>4</b><br>4.1<br>4.2                                                                              | 3. Set MQTT Node in Node-RED    1      3.1 AWS endpoint settings    1      3.2. MQTT Client-ID settings    1                                                                                                    | <b>8</b><br>8<br>9         |
| <b>4</b><br>4.1<br>4.2<br>4.3                                                                       | 3. Set MQTT Node in Node-RED       1         3.1 AWS endpoint settings       1         3.2. MQTT Client-ID settings       1         3.3. Import certificates       2                                                         | 8<br>8<br>9<br>0           |
| <b>4</b><br>4.1<br>4.2<br>4.3<br>4.4                                                                | 3. Set MQTT Node in Node-RED       1         3.1 AWS endpoint settings       1         3.2. MQTT Client-ID settings       1         3.3. Import certificates       2         3.4. check connection       2                   | 8<br>8<br>9<br>0           |
| 4<br>4.1<br>4.2<br>4.3<br>4.4<br>5                                                                  | 3. Set MQTT Node in Node-RED13.1 AWS endpoint settings13.2. MQTT Client-ID settings13.3. Import certificates23.4. check connection24. Advanced: Create and use AWS Shadow2                                                   | 8<br>8<br>9<br>0<br>2      |
| <ol> <li>4.1</li> <li>4.2</li> <li>4.3</li> <li>4.4</li> <li>5</li> <li>5.1</li> </ol>              | 3. Set MQTT Node in Node-RED13.1 AWS endpoint settings13.2. MQTT Client-ID settings13.3. Import certificates23.4. check connection24. Advanced: Create and use AWS Shadow24.1. Create our shadow document2                   | 8<br>9<br>0<br>2<br>2      |
| <ol> <li>4.1</li> <li>4.2</li> <li>4.3</li> <li>4.4</li> <li>5</li> <li>5.1</li> <li>5.2</li> </ol> | 3. Set MQTT Node in Node-RED.13.1 AWS endpoint settings13.2. MQTT Client-ID settings13.3. Import certificates23.4. check connection24. Advanced: Create and use AWS Shadow24.1. Create our shadow document24.2. Edit policy2 | 8<br>9<br>0<br>2<br>2<br>3 |

AWS IoT (EN) - 2 / 26

MB connect line GmbH Fernwartungssysteme Winnettener Str. 6 D-91550 Dinkelsbühl ■ + 49 (0) 98 51 / 58 25 29 0 ■ + 49 (0) 98 51 / 58 25 29 99 ■ info@mbconnectline.com ■ www.mbconnectline.com Bankverbindung / Bank account VR-Bank Feuchtwangen-Limes eG IBAN DE28 7606 9441 0000 0868 60 BIC GENODEF1FEW

Kreissparkasse Heilbronn IBAN DE69 6205 0000 0000 7812 88 BIC HEISDE66 Geschäftsführer / CEO Siegfried Müller Registergericht / Register court Ansbach HRB 6133

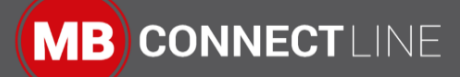

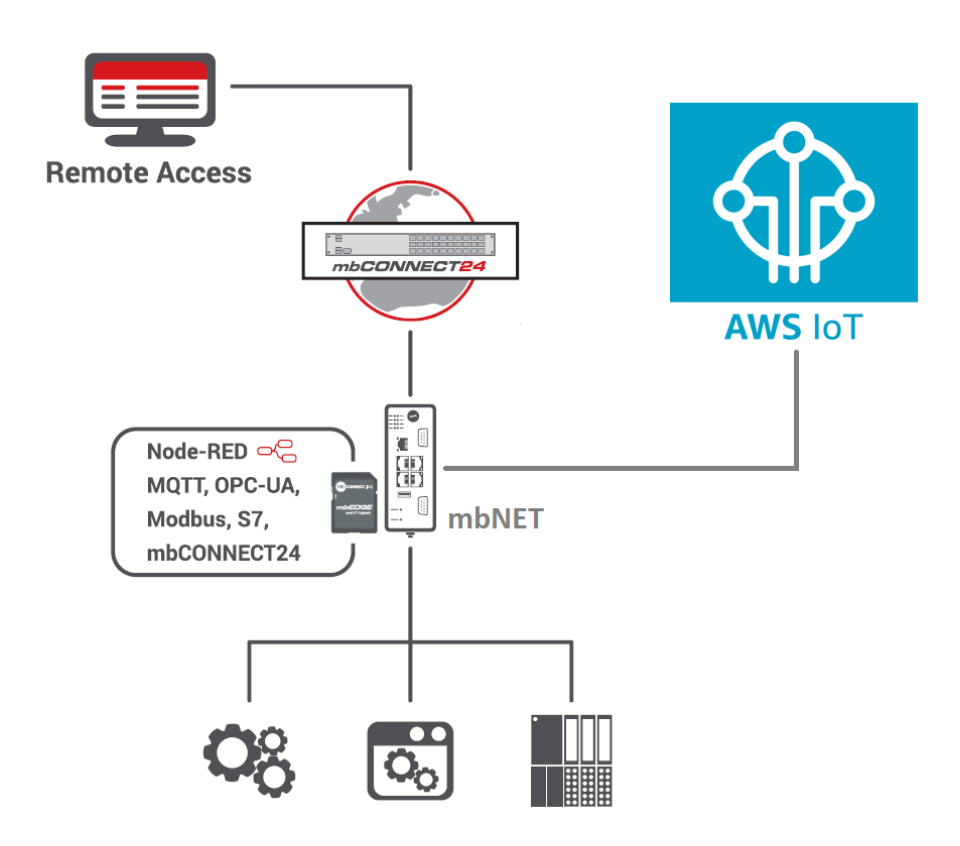

A standard MQTT client from Node-RED is used to establish the connection between mbEDGE (node-red) and AWS. The "AWS IoT" service is used on the AWS website. Here are the rough steps for implementation:

- 1. AWS account for the AWS IoT service
- 2. Create AWS IoT object
  - a. Create certificates (for establishing a connection for authentication)
  - b. Create a guideline (which device may use which functions such as publish or subscribe)
- 3. Create MQTT client in Node-RED
  - a. Enter AWS endpoint as MQTT server
  - b. Enter the MQTT client ID
  - c. Import certificates
- 4. Advanced: Create and use AWS Shadow

First of all we need a mbNET router and the mbEDGE option SD Card. Every mbNET router starting from Hardwareversion 3 is suitable.

#### AWS IoT (EN) - 3 / 26

MB connect line GmbH Fernwartungssysteme Winnettener Str. 6 D-91550 Dinkelsbühl ■ +49(0)9851/5825290 ■ +49(0)9851/58252999 ■ info@mbconnectline.com ■ www.mbconnectline.com

#### Bankverbindung / Bank account VR-Bank Feuchtwangen-Limes eG

IBAN DE28 7606 9441 0000 0868 60 BIC GENODEF1FEW Kreissparkasse Heilbronn IBAN DE69 6205 0000 0000 7812 88 BIC HEISDE66 Geschäftsführer / CEO Siegfried Müller Registergericht / Register court Ansbach HRB 6133

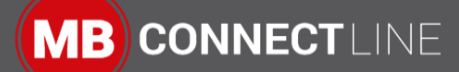

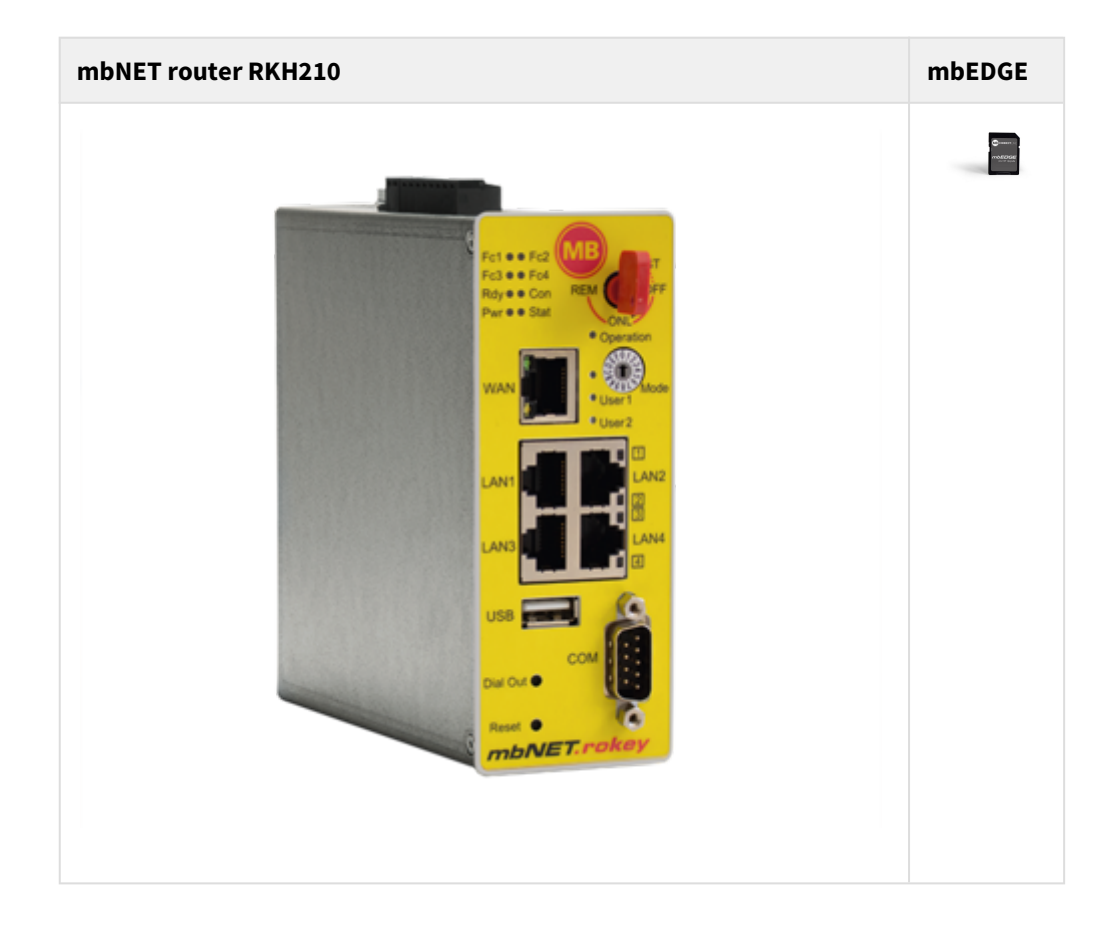

AWS IoT (EN) - 4 / 26

MB connect line GmbH Fernwartungssysteme Winnettener Str. 6 D-91550 Dinkelsbühl □ + 49 (0) 98 51 / 58 25 29 0
 □ + 49 (0) 98 51 / 58 25 29 99
 □ info@mbconnectline.com
 □ www.mbconnectline.com

### Bankverbindung / Bank account

VR-Bank Feuchtwangen-Limes eG IBAN DE28 7606 9441 0000 0868 60 BIC GENODEF1FEW Kreissparkasse Heilbronn IBAN DE69 6205 0000 0000 7812 88 BIC HEISDE66 Geschäftsführer / CEO Siegfried Müller Registergericht / Register court Ansbach HRB 6133

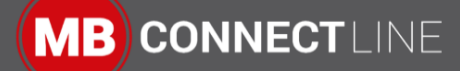

## 1 Prerequisite

You can either use the mbNET router as an classic router without using with the device management cloud mbCONNECT24 or with mbCONNECT24. In both ways your mbEDGE card must be enabled and the Node-RED flow editor must be accessible.

AWS IoT (EN) - 5 / 26

MB connect line GmbH Fernwartungssysteme Winnettener Str. 6 D-91550 Dinkelsbühl □ + 49 (0) 98 51 / 58 25 29 0
 □ + 49 (0) 98 51 / 58 25 29 99
 □ info@mbconnectline.com
 □ www.mbconnectline.com

#### Bankverbindung / Bank account

VR-Bank Feuchtwangen-Limes eG IBAN DE28 7606 9441 0000 0868 60 BIC GENODEF1FEW Kreissparkasse Heilbronn IBAN DE69 6205 0000 0000 7812 88 BIC HEISDE66 Geschäftsführer / CEO Siegfried Müller Registergericht / Register court Ansbach HRB 6133

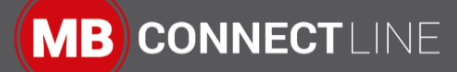

# 2 1. Create your AWS Account

| aws                                                                                                    | English <del>v</del>                                                                        |
|----------------------------------------------------------------------------------------------------|---------------------------------------------------------------------------------------------|
|                                                                                                    | Create an AWS account                                                                       |
| AWS Accounts<br>Include<br>12 Months of Free<br>Tier Access<br>Including use of Amazon EC2, Amazon S3, and<br>Amazon DynamoDB<br>Visit aws.amazon.com/free for full offer terms | Email address Password Confirm password WVS account name Sign in to an existing AWS account |
|                                                                                                    |                                                                                             |

AWS IOT (EN) - 6 / 26

MB connect line GmbH Fernwartungssysteme Winnettener Str. 6 D-91550 Dinkelsbühl □ + 49 (0) 98 51 / 58 25 29 0
 □ + 49 (0) 98 51 / 58 25 29 99
 □ info@mbconnectline.com
 □ www.mbconnectline.com

## Bankverbindung / Bank account

VR-Bank Feuchtwangen-Limes eG IBAN DE28 7606 9441 0000 0868 60 BIC GENODEF1FEW Kreissparkasse Heilbronn IBAN DE69 6205 0000 0000 7812 88 BIC HEISDE66 Geschäftsführer / CEO Siegfried Müller Registergericht / Register court Ansbach HRB 6133

# 3 2. Create AWS IoT object

3.1 2.1. Create the object by "Register a thing"

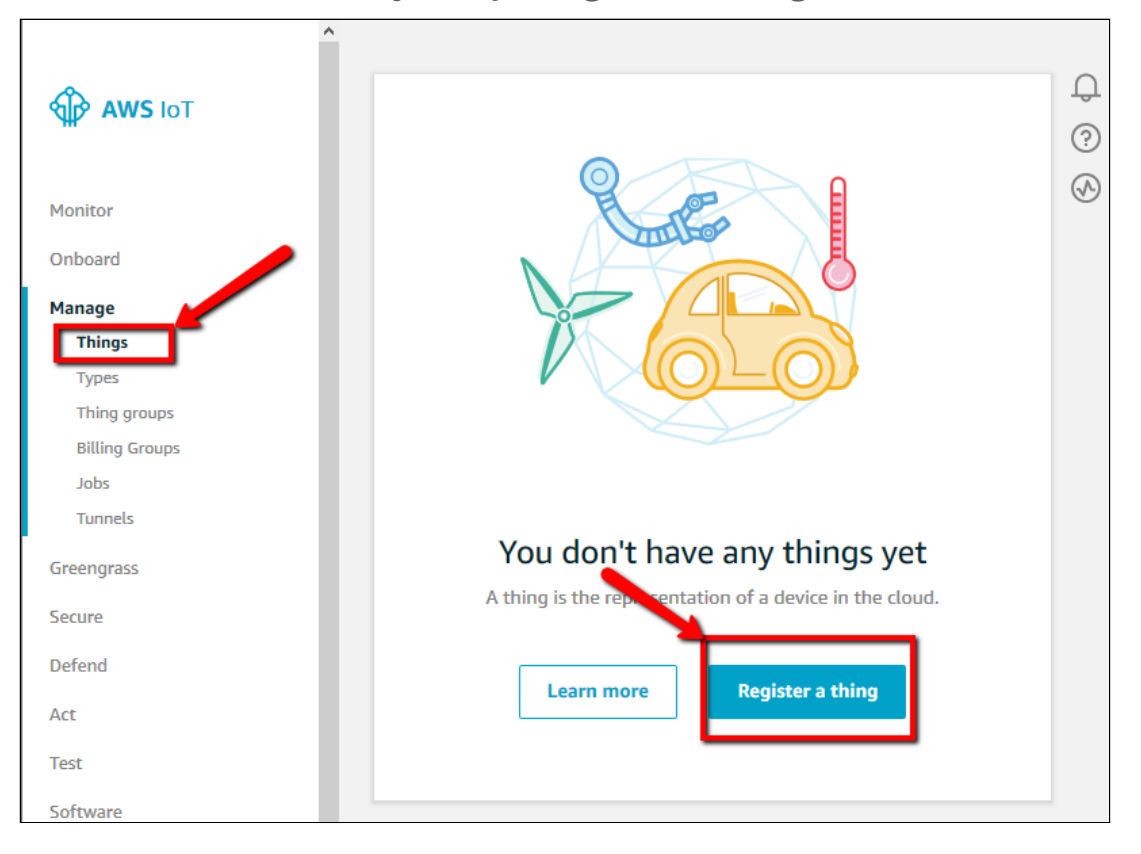

AWS IoT (EN) - 7 / 26

MB connect line GmbH Fernwartungssysteme Winnettener Str. 6 D-91550 Dinkelsbühl 
 <sup>10</sup> + 49 (0) 98 51 / 58 25 29 0

 <sup>1</sup> + 49 (0) 98 51 / 58 25 29 99

 <sup>10</sup> info@mbconnectline.com

 <sup>10</sup> www.mbconnectline.com

## Bankverbindung / Bank account

VR-Bank Feuchtwangen-Limes eG IBAN DE28 7606 9441 0000 0868 60 BIC GENODEF1FEW Kreissparkasse Heilbronn IBAN DE69 6205 0000 0000 7812 88 BIC HEISDE66 Geschäftsführer / CEO Siegfried Müller Registergericht / Register court Ansbach HRB 6133

## 3.2 2.2. Create a single thing

| Creating AWS IoT things                                                                                                    | (                      |
|----------------------------------------------------------------------------------------------------|------------------------|
| An IoT thing is a representation and record of your phyisical device in t device needs a thing record in order to work with AWS IoT. Learn more                                             | he cloud. Any physical |
| Register a single AWS IoT thing<br>Create a thing in your registry                                                                                                    | Create a single thing  |
| Bulk register many AWS IoT things<br>Create things in your registry for a large number of devices<br>already using AWS IoT, or register devices so they are ready to<br>connect to AWS IoT. | Create many things     |
| Cancel                                                                                                    | Create a single thing  |

3.3 2.3. Define your thing name. Thing Names should be unique per device. Use mbNET in this example.

| create a thing<br>Add your device to the thing registry                                         | STEP ? |
|-------------------------------------------------------------------------------------------------|--------|
| This step creates an entry in the thing registry and a thing shadow for your device. Name mbNET |        |

scroll down to "next" and leave all other empty or nothing.

MB connect line GmbH Fernwartungssysteme Winnettener Str. 6 D-91550 Dinkelsbühl ■ +49(0)9851/5825290 ■ +49(0)9851/58252999 ■ info@mbconnectline.com ■ www.mbconnectline.com Bankverbindung / Bank account VR-Bank Feuchtwangen-Limes eG IBAN DE28 7606 9441 0000 0868 60 BIC GENODEF1FEW

Kreissparkasse Heilbronn IBAN DE69 6205 0000 0000 7812 88 BIC HEISDE66 Geschäftsführer / CEO Siegfried Müller Registergericht / Register court Ansbach HRB 6133

USt-IDNr. / VAT-ID-No. DE 185259018 St-Nr. / Tax-No. 203/132/20444

AWS IoT (EN) - 8 / 26

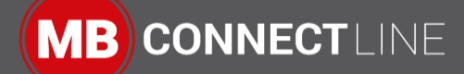

| Cancel | Back                                  | Next     |  |  |
|--------|---------------------------------------|----------|--|--|
|        |                                       | <b>7</b> |  |  |
|        | · · · · · · · · · · · · · · · · · · · |          |  |  |

### Important

Thing Names should be unique per device. The Thing Name should also correspond with the Client ID, which must be unique.

## 3.4 2.4. Create your certificates

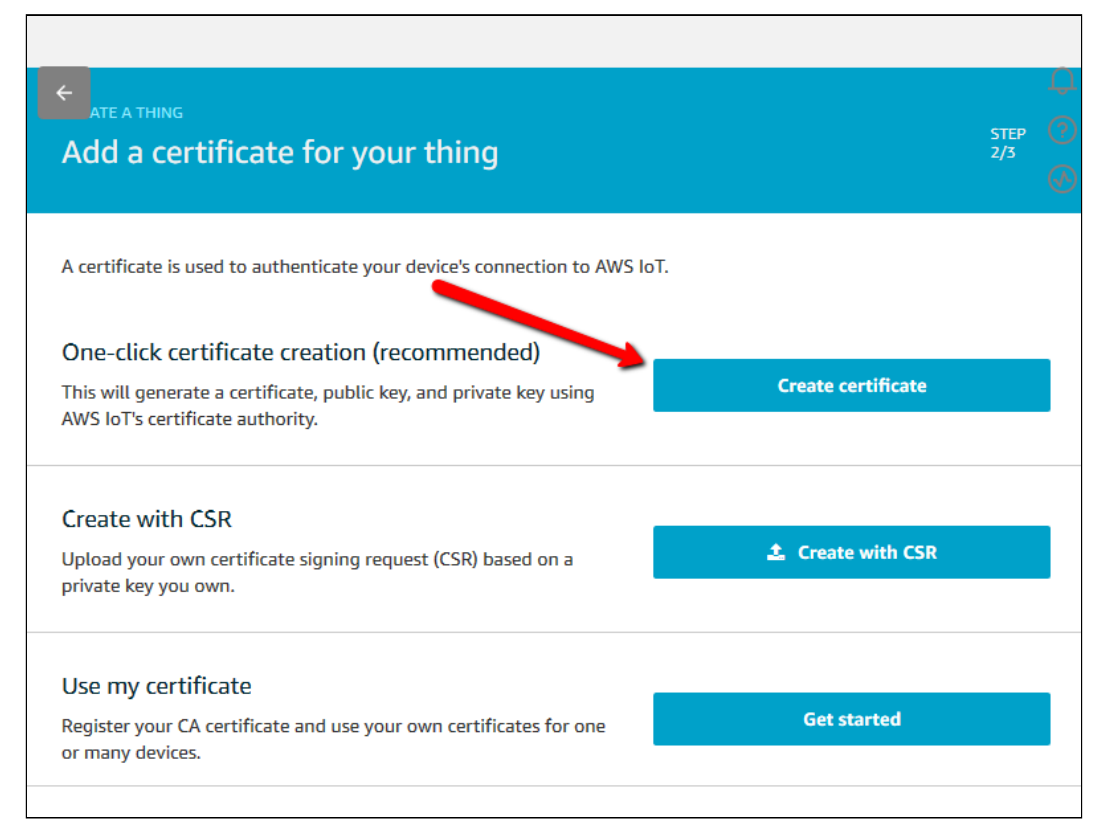

### AWS IoT (EN) - 9 / 26

MB connect line GmbH Fernwartungssysteme Winnettener Str. 6 D-91550 Dinkelsbühl ■ +49(0)9851/5825290 ■ +49(0)9851/58252999 ■ info@mbconnectline.com ■ www.mbconnectline.com

#### Bankverbindung / Bank account

VR-Bank Feuchtwangen-Limes eG IBAN DE28 7606 9441 0000 0868 60 BIC GENODEF1FEW Kreissparkasse Heilbronn IBAN DE69 6205 0000 0000 7812 88 BIC HEISDE66 Geschäftsführer / CEO Siegfried Müller Registergericht / Register court Ansbach HRB 6133

3.5 2.5. Download your certificates (1) and the root CA (2). After then activate (3) and your all set (4).

| Certificate crea                                                                    | ted!                                                                                                    |                                                      |
|-------------------------------------------------------------------------------------|----------------------------------------------------------------------------------------------------|------------------------------------------------------|
| Download these files and<br>public keys cannot be retr<br>In order to connect a dev | save them in a safe place. Certificat<br>ieved after you close this page.<br><b>vice, you need to download the fol</b> l | es can be retrieved at any time, but the private and |
| A certificate for this thing                                                        | d0377249f5.cert.pem                                                                                                    | Download 1                                           |
| A public key                                                                        | d0377249f5.public.key                                                                                                    | Download                                             |
| A private key                                                                       | d0377249f5.private.key                                                                                                   | Download                                             |
| You also need to downlo<br>A root CA for AWS IoTDo<br>Activate                      | ad a root CA for AWS IoT:<br>wnload                                                                                      | 2 4                                                  |
| Cancel                                                                              |                                                                                                    | Done Attach a policy                                 |

If you are done, you should see the thing "mbNET" like this.

### AWS IoT (EN) - 10 / 26

MB connect line GmbH Fernwartungssysteme Winnettener Str. 6 D-91550 Dinkelsbühl ■ +49(0)9851/5825290 ■ +49(0)9851/58252999 ■ info@mbconnectline.com ■ www.mbconnectline.com

#### Bankverbindung / Bank account VR-Bank Feuchtwangen-Limes eG

VR-Bank Feuchtwangen-Limes eG IBAN DE28 7606 9441 0000 0868 60 BIC GENODEF1FEW Kreissparkasse Heilbronn IBAN DE69 6205 0000 0000 7812 88 BIC HEISDE66 Geschäftsführer / CEO Siegfried Müller Registergericht / Register court Ansbach HRB 6133

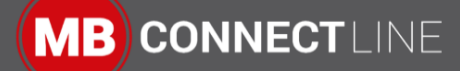

| AWS IOT        | Things          |  |
|----------------|-----------------|--|
| Monitor        | Search things Q |  |
| Onboard        |                 |  |
| Manage         | mbNET           |  |
| Things         | NOTIFE          |  |
| Types          |                 |  |
| Thing groups   |                 |  |
| Billing Groups |                 |  |
| Jobs           |                 |  |
| Tunnels        |                 |  |

AWS IoT (EN) - 11 / 26

MB connect line GmbH Fernwartungssysteme Winnettener Str. 6 D-91550 Dinkelsbühl □ + 49 (0) 98 51 / 58 25 29 0
 □ + 49 (0) 98 51 / 58 25 29 99
 □ info@mbconnectline.com
 □ www.mbconnectline.com

## Bankverbindung / Bank account

VR-Bank Feuchtwangen-Limes eG IBAN DE28 7606 9441 0000 0868 60 BIC GENODEF1FEW Kreissparkasse Heilbronn IBAN DE69 6205 0000 0000 7812 88 BIC HEISDE66 Geschäftsführer / CEO Siegfried Müller Registergericht / Register court Ansbach HRB 6133

## 3.6 2.6. Create your policy

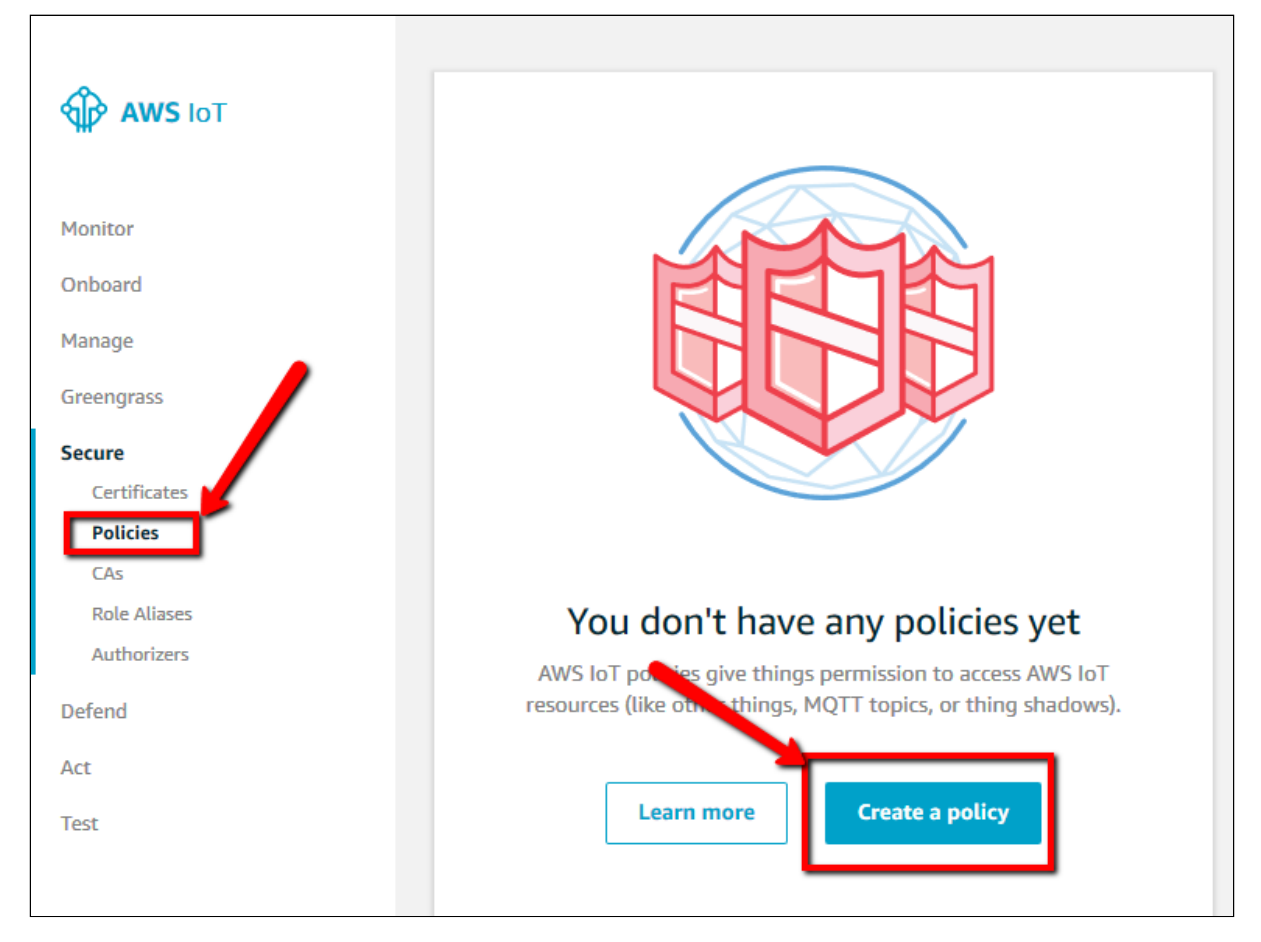

Define a name and add your policy statements

AWS IoT (EN) - 12 / 26

MB connect line GmbH Fernwartungssysteme Winnettener Str. 6 D-91550 Dinkelsbühl 
 <sup>10</sup> + 49 (0) 98 51 / 58 25 29 0

 <sup>1</sup> + 49 (0) 98 51 / 58 25 29 99

 <sup>10</sup> info@mbconnectline.com

 <sup>10</sup> www.mbconnectline.com

#### Bankverbindung / Bank account VR-Bank Feuchtwangen-Limes eG

VR-Bank Feuchtwangen-Limes eG IBAN DE28 7606 9441 0000 0868 60 BIC GENODEF1FEW Kreissparkasse Heilbronn IBAN DE69 6205 0000 0000 7812 88 BIC HEISDE66 Geschäftsführer / CEO Siegfried Müller Registergericht / Register court Ansbach HRB 6133

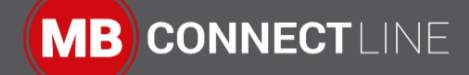

| ←                                                                                                    |                                        |
|----------------------------------------------------------------------------------------------------|----------------------------------------|
| Create a policy                                                                                                    |                                        |
|                                                                                                    |                                        |
|                                                                                                    | U                                      |
| Create a policy to define a set of authorized actions. You can authorize actions on one or m topics, topic filters). To learn more about IoT policies go to the AWS IoT Policies documenta | nore resources (things,<br>ation page. |
| Name                                                                                                    |                                        |
| mbNET_allow_ALL                                                                                                    |                                        |
|                                                                                                    |                                        |
|                                                                                                    |                                        |
| Add statements                                                                                                    |                                        |
| Policy statements define the types of actions that can be performed by a resource.                                                                                                    | Advanced mode                          |
| Action                                                                                                    |                                        |
| Action                                                                                                    |                                        |

We want to differ between "Connect", "Publish/Receive" and "Subscribe". The policy handles the access to your things and topics.

In our Example we allow all to connect and access to topic "mymbNETTopic". If you want to allow all, the use the wildcard "\*" instead of the topic name.

Add "iot:Connect" to the "Action" field and "Add statement". Replace the word "replaceWithAClientId" in the field "Resource ARN" with "\${iot:Connection.Thing.ThingName}"

| Advanced mod |
|--------------|
|              |
|              |
|              |
|              |
|              |
|              |
|              |

## AWS IoT (EN) - 13 / 26

MB connect line GmbH Fernwartungssysteme Winnettener Str. 6 D-91550 Dinkelsbühl

Г

Г

+ 49 (0) 98 51 / 58 25 29 0 **4** + 49 (0) 98 51 / 58 25 29 99 Info@mbconnectline.com @ www.mbconnectline.com

#### Bankverbindung / Bank account VR-Bank Feuchtwangen-Limes eG IBAN DE28 7606 9441 0000 0868 60

BIC GENODEF1FEW

Kreissparkasse Heilbronn IBAN DE69 6205 0000 0000 7812 88 BIC HEISDE66

Geschäftsführer / CEO Siegfried Müller Registergericht / Register court Ansbach HRB 6133

MB CONNECTLINE

Add "iot:Publish, iot:Receive" to the "Action" field and "Add statement". Replace the word "replaceWithATopic" in the field "Resource ARN" with "mymbNETTopic"

| iot:Publish, iot:Rece | ive                     | -              |  |
|-----------------------|-------------------------|----------------|--|
| Resource ARN          |                         |                |  |
| arn:aws:iot:us-west   | -2:827491435302:topic/n | nymbNETTopic 🔶 |  |
| Effect                |                         |                |  |
| _                     |                         |                |  |

## 👍 Warning

If you want to access all topics, replace "replaceWithATopic" with "\*". But use this only for testing purpouses, NOT for production use.

Add "iot:Subscribe" to the "Action" field and "Add statement". Replace the word "replaceWithATopicFilter" in the field "Resource ARN" with "mymbNETTopic"

| iot:Subscribe                                               |        |
|-------------------------------------------------------------|--------|
| esource ARN                                                 |        |
| arn:aws:iot:us-west-2:827491435302:topicfilter/mymbNETTopic |        |
| ffect                                                       |        |
| Allow Deny                                                  | Remove |

## 👍 Warning

If you want to access all topics, replace "replaceWithATopic" with "\*". But use this only for testing purpouses, NOT for production use.

When you are finished, click on "Create" at the bottom of the website.

MB connect line GmbH Fernwartungssysteme Winnettener Str. 6 D-91550 Dinkelsbühl ■ +49(0)9851/5825290 ■ +49(0)9851/58252999 ■ info@mbconnectline.com ■ www.mbconnectline.com Bankverbindung / Bank account VR-Bank Feuchtwangen-Limes eG IBAN DE28 7606 9441 0000 0868 60 BIC GENODEF1FEW

Kreissparkasse Heilbronn IBAN DE69 6205 0000 0000 7812 88 BIC HEISDE66 Geschäftsführer / CEO Siegfried Müller Registergericht / Register court Ansbach HRB 6133 USt-IDNr. / VAT-ID-No. DE 185259018 St-Nr. / Tax-No. 203/132/20444

AWS IoT (EN) - 14 / 26

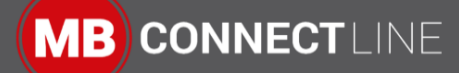

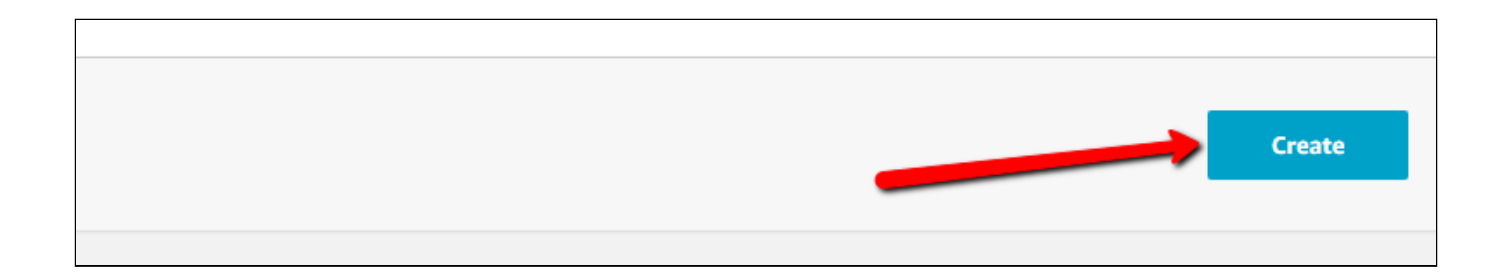

## Select your thing

|                |   | ••• |
|----------------|---|-----|
| Manage         |   |     |
| Things         |   |     |
| Types          |   |     |
| Thing groups   |   |     |
| Billing Groups |   |     |
| Jobs           | • |     |
| Tunnels        |   |     |
| Greengrass     |   |     |

## Select your certificate

AWS IoT (EN) - 15 / 26

MB connect line GmbH Fernwartungssysteme Winnettener Str. 6 D-91550 Dinkelsbühl ■ +49(0)9851/5825290 ■ +49(0)9851/58252999 ■ info@mbconnectline.com ■ www.mbconnectline.com

#### Bankverbindung / Bank account VR-Bank Feuchtwangen-Limes eG

VR-Bank Feuchtwangen-Limes eG IBAN DE28 7606 9441 0000 0868 60 BIC GENODEF1FEW Kreissparkasse Heilbronn IBAN DE69 6205 0000 0000 7812 88 BIC HEISDE66 Geschäftsführer / CEO Siegfried Müller Registergericht / Register court Ansbach HRB 6133

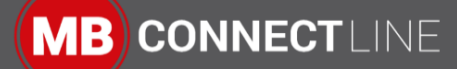

| Things > mbNET                   |                    |                    |
|----------------------------------|--------------------|--------------------|
| THING<br><b>mbNET</b><br>NO TYPE |                    |                    |
| Details                          | Certificates       |                    |
| Security                         | Create certificate | View other options |
| Thing groups                     |                    | view other options |
| Billing Groups                   |                    |                    |
| Shadow                           | d0377249f5910b     | <br>046ef          |
| Interact                         |                    |                    |
| Activity                         |                    |                    |

## Attach your policy to your certificate

| ings > mbNET > d<br>CERTIFICATE<br>d0377249 | 0377249f5910b46ef95<br>0f5910b46ef95fa11dbf46cee0d2d2d1723c0938c | d450e727b396ef4f0 |
|---------------------------------------------|------------------------------------------------------------------|-------------------|
| ACTIVE                                      |                                                                  | Actions -         |
|                                             |                                                                  | Activate          |
| Details                                     | Policies                                                         | Deactivate        |
|                                             |                                                                  | Revoke            |
| Policies                                    | There are no policies attached to this certificate.              | Accept transfer   |
| Things                                      |                                                                  | Reject transfer   |
|                                             |                                                                  | Revoke transfer   |
| Non-compliance                              |                                                                  | Start transfer    |
|                                             |                                                                  | Attach policy     |
|                                             |                                                                  | Attach thing      |
|                                             |                                                                  |                   |
|                                             |                                                                  | Download          |

## AWS IoT (EN) - 16 / 26

MB connect line GmbH Fernwartungssysteme Winnettener Str. 6 D-91550 Dinkelsbühl ■ +49(0)9851/5825290 ■ +49(0)9851/58252999 ■ info@mbconnectline.com ■ www.mbconnectline.com

#### Bankverbindung / Bank account

VR-Bank Feuchtwangen-Limes eG IBAN DE28 7606 9441 0000 0868 60 BIC GENODEF1FEW Kreissparkasse Heilbronn IBAN DE69 6205 0000 0000 7812 88 BIC HEISDE66 Geschäftsführer / CEO Siegfried Müller Registergericht / Register court Ansbach HRB 6133

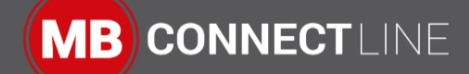

| Attach policies to certificate(s)                                                                                    |                             |  |  |
|----------------------------------------------------------------------------------------------------|-----------------------------|--|--|
| Policies will be attached to the following certificate(s):<br>d0377249f5910b46ef95fa11dbf46cee0d2d2d1723c0938d450e72 | 27b396ef4f0                 |  |  |
| Choose one or more policies                                                                                          | Choose one or more policies |  |  |
| Q Search policies                                                                                                    |                             |  |  |
| mbNET_allow_ALL                                                                                                    | View                        |  |  |
| 1 policy selected                                                                                                    | Cancel                      |  |  |
| 1 policy selected                                                                                                    | Cancel Attach               |  |  |

AWS IOT (EN) - 17 / 26

MB connect line GmbH Fernwartungssysteme Winnettener Str. 6 D-91550 Dinkelsbühl □ + 49 (0) 98 51 / 58 25 29 0
 □ + 49 (0) 98 51 / 58 25 29 99
 □ info@mbconnectline.com
 □ www.mbconnectline.com

## Bankverbindung / Bank account

VR-Bank Feuchtwangen-Limes eG IBAN DE28 7606 9441 0000 0868 60 BIC GENODEF1FEW Kreissparkasse Heilbronn IBAN DE69 6205 0000 0000 7812 88 BIC HEISDE66 Geschäftsführer / CEO Siegfried Müller Registergericht / Register court Ansbach HRB 6133

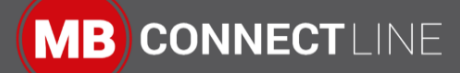

# 4 3. Set MQTT Node in Node-RED

| Flow 1           |                       |
|------------------|-----------------------|
|                  |                       |
|                  |                       |
|                  |                       |
|                  |                       |
|                  |                       |
| (□⇒              | timestamp             |
| Edit mqtt out no | de                    |
| Delete           | Cancel Done           |
| Properties       |                       |
|                  |                       |
| Server 🔇         | AWS-IoT               |
| 📰 Торіс          | mymbNETTopic          |
| 🛞 QoS            | ▼ <sup>®</sup> Retain |
| Name             | Name                  |

## 4.1 3.1 AWS endpoint settings

| AWS Node-RED |
|--------------|
|--------------|

AWS IoT (EN) - 18 / 26

MB connect line GmbH Fernwartungssysteme Winnettener Str. 6 D-91550 Dinkelsbühl □ + 49 (0) 98 51 / 58 25 29 0
 □ + 49 (0) 98 51 / 58 25 29 99
 □ info@mbconnectline.com
 □ www.mbconnectline.com

### Bankverbindung / Bank account VR-Bank Feuchtwangen-Limes eG

VR-Bank Feuchtwangen-Limes eG IBAN DE28 7606 9441 0000 0868 60 BIC GENODEF1FEW Kreissparkasse Heilbronn IBAN DE69 6205 0000 0000 7812 88 BIC HEISDE66 Geschäftsführer / CEO Siegfried Müller Registergericht / Register court Ansbach HRB 6133

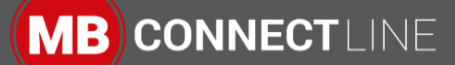

| Select AWS cons                                                | ole $\rightarrow$ Settings at AWS IoT                                                                                                    | Edit your MQTT node settings and use the Endpoint from your AWS Endpoint setting for the MQTT server setting.                                                          |
|----------------------------------------------------------------|----------------------------------------------------------------------------------------------------|----------------------------------------------------------------------------------------------------|
| AWS 10T                                                        | Settings                                                                                                    | Edit matt out onde s. Edit matt broken node                                                                                                    |
| Montor<br>Droboard<br>Manage<br>Greengrass<br>Secure<br>Defend | Custom endpoint<br>This insure cancer endpoint that allows you to connect to AMS ioT. Es<br>is also an Important property to insert when using an MQTT client or th<br>Your endpoint is provisioned and ready to use. You can now start to j<br>Endpoint<br>a195dn801th)f-at5.10t.us-west-2.anazonaus.com | Delete Cancel Updat                                                                                                    |
| Art<br>Test                                                    | Logs<br>You can enable AWS lot to log helpful information to GloudWatch Log-<br>broker and the rules engine, AWS LoT logs process events which can be<br>Role<br>Level of verbosity<br>Disabled                                                                                                    | Name AWS-IoT Conjection Security Messages                                                                                                    |
| Software<br>Settings                                           | EVENT-based messages AWS IoT can send event-based messages to pre-determined MQTT topi                                                                                                    | <ul> <li>Server al9sdn8b1thyf-ats.iot.us-west-2.ama</li> <li>Port 8883</li> <li>✓ Enable secure (SSL/TLS) connection</li> <li>TLS Configuration AWS-mbNET ✓</li> </ul> |
|                                                                |                                                                                                    | Client ID mbNET  Keep alive time (s) 60 Use clean session Use legacy MQTT 3.1 support                                                                                  |

## 4.2 3.2. MQTT Client-ID settings

| AWS                                     |                                     | Node-RED                                                                                                    |
|-----------------------------------------|-------------------------------------|----------------------------------------------------------------------------------------------------|
| The Things Name i                       | s your Client-ID for the MQTT node. | Edit mqtt out node > Edit mqtt-broker node Delete Cancel Update                                                                                                    |
| 🖗 AWS IOT                               | Things                              | Properties     AWS-IoT                                                                                                    |
| Monitor                                 | Search things Q                     | Connection         Security         Messages           © Server         al9sdn8b1thyt-ats.iot.us-west-2.ama         Port         8883           © Envie secure (SSL/TLS) connection         Fort         8883 |
| Manage<br>Things                        | mbNET                               | TLS outpuration AW3-mbNET Client ID mbNET                                                                                                    |
| Types<br>Thing groups<br>Billing Groups |                                     | Use legacy MQTT 3.1 support                                                                                                    |
| Jobs<br>Tunnels                         |                                     |                                                                                                    |
| Greengrass<br>Secure                    |                                     |                                                                                                    |
| Defend                                  |                                     |                                                                                                    |

## AWS IoT (EN) - 19 / 26

MB connect line GmbH Fernwartungssysteme Winnettener Str. 6 D-91550 Dinkelsbühl ■ + 49 (0) 98 51 / 58 25 29 0 ■ + 49 (0) 98 51 / 58 25 29 99 ■ info@mbconnectline.com ■ www.mbconnectline.com

### Bankverbindung / Bank account

VR-Bank Feuchtwangen-Limes eG IBAN DE28 7606 9441 0000 0868 60 BIC GENODEF1FEW Kreissparkasse Heilbronn IBAN DE69 6205 0000 0000 7812 88 BIC HEISDE66 Geschäftsführer / CEO Siegfried Müller Registergericht / Register court Ansbach HRB 6133

## 4.3 3.3. Import certificates

| your Computer                         | Node-RED                                                          |
|---------------------------------------|-------------------------------------------------------------------|
| Name                                  | Edit mqtt out node > Edit mqtt-broker node > Edit tls-config node |
| 🖉 d0377249f5-certificate.pem          | Delete Cancel Update                                              |
| 🕢 d0377249f5-private.pem.key          | © Properties                                                      |
| d0377249f5-public.pem.key root_CA.pem | Use key and certificates from local files                         |
|                                       | Certificate                                                       |
|                                       | Private Key <b>1</b> Upload d0377249f5-private.pem 💌              |
|                                       | Passphrase private key passphrase (optional)                      |
|                                       | CA Certificate                                                    |
|                                       | ✓ Verify server certificate                                       |
|                                       | Server Name for use with SNI                                      |
|                                       | 1                                                                 |
|                                       |                                                                   |

## 4.4 3.4. check connection

Change to AWS Test page and use the topic "mymbNETTopic" and subscribe.

| 🏠 AWS IOT                                | MQTT client ⑦                              | Connected as iotconsole-1588608133881-2 🝷                                                                                                    |
|------------------------------------------|--------------------------------------------|----------------------------------------------------------------------------------------------------|
| Monitor                                  | Subscriptions                              |                                                                                                    |
| Manage<br>Greengrass<br>Secure<br>Defend | Subscribe to a topic<br>Publish to a topic | Subscribe Devices publish MQTT messages on topics. You can use this client to subscribe to a topic and receive these messages. Subscription topic mymbNETTopic Subscribe to topic |
| Act<br>Test                              |                                            | Max message capture ⑦<br>100 €                                                                                                    |

Every Inject on "timestamp" will send a message to AWS and you can see it at the MQTT client test page.

MB connect line GmbH Fernwartungssysteme Winnettener Str. 6 D-91550 Dinkelsbühl ■ +49(0)9851/5825290 ■ +49(0)9851/58252999 ■ info@mbconnectline.com ■ www.mbconnectline.com

#### Bankverbindung / Bank account VR-Bank Feuchtwangen-Limes eG

VR-Bank Feuchtwangen-Limes eG IBAN DE28 7606 9441 0000 0868 60 BIC GENODEF1FEW Kreissparkasse Heilbronn IBAN DE69 6205 0000 0000 7812 88 BIC HEISDE66 Geschäftsführer / CEO Siegfried Müller Registergericht / Register court Ansbach HRB 6133 USt-IDNr. / VAT-ID-No. DE 185259018 St-Nr. / Tax-No. 203/132/20444

AWS IoT (EN) - 20 / 26

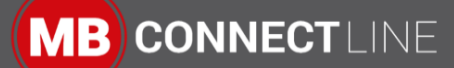

| AWS IOT           | MQTT client 💿        | Connected as iotconsole-1588608133881-                    |
|-------------------|----------------------|-----------------------------------------------------------|
| Monitor           | Subscriptions        | mymbNETTopic Export Clear Pause                           |
| Onboard<br>Manage | Subscribe to a topic | Publish                                                   |
| Greengrass        | Publish to a topic   | Specify a topic and a message to publish with a QoS of 0. |
| Secure            | mymbNETTopic 🗙       | mymbNETTopic Publish to topic                             |
| Defend            |                      | 1 {<br>2 "message": "Hello from AWS IOT console"          |
| Act               |                      | 3)                                                        |
| lest              |                      |                                                           |
|                   |                      |                                                           |
|                   |                      | mymbNETTopic May 4, 2020 6:03:42 PM +0200 Export Hide     |
|                   |                      | 1588608219008                                             |
|                   |                      |                                                           |
| AWS IOT           |                      |                                                           |
|                   |                      |                                                           |
|                   |                      |                                                           |
|                   |                      |                                                           |
|                   |                      |                                                           |
| 🗖 🖹 t             | imestamp 👌 ——        | mymbNETTopic                                              |
|                   |                      | Connected                                                 |
|                   |                      | Connected                                                 |
|                   |                      |                                                           |

AWS IOT (EN) - 21 / 26

MB connect line GmbH Fernwartungssysteme Winnettener Str. 6 D-91550 Dinkelsbühl □ + 49 (0) 98 51 / 58 25 29 0
 □ + 49 (0) 98 51 / 58 25 29 99
 □ info@mbconnectline.com
 □ www.mbconnectline.com

## Bankverbindung / Bank account

VR-Bank Feuchtwangen-Limes eG IBAN DE28 7606 9441 0000 0868 60 BIC GENODEF1FEW Kreissparkasse Heilbronn IBAN DE69 6205 0000 0000 7812 88 BIC HEISDE66 Geschäftsführer / CEO Siegfried Müller Registergericht / Register court Ansbach HRB 6133

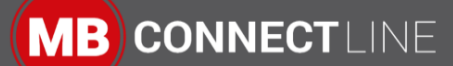

# 5 4. Advanced: Create and use AWS Shadow

## 5.1 4.1. Create our shadow document

| ÷ [ | Things > mbNET                   | ]                                                                      |            |
|-----|----------------------------------|------------------------------------------------------------------------|------------|
|     | THING<br><b>MDNET</b><br>NO TYPE |                                                                        | Actions -  |
|     | Details                          | Shadow ARN                                                             |            |
|     | Security<br>Thing groups         | A shadow ARN uniquely identifies the shadow for this thing. Learn more |            |
|     | Billing Groups                   | arn:aws:iot:us-west-2:827491435302:thing/mbNET                         |            |
|     | Shadow<br>Interact               | Shadow Document                                                        | Delet Edit |
|     | Activity                         | Last update: Jan 1, 1970 1:00:00 AM +0100                              | _          |
|     | SOOL                             | Shadow state:                                                          |            |
|     | Violations                       | ()                                                                     |            |
|     | Defender metrics                 | Motodata                                                               |            |

## Copy the Follwing code block into the shadow state:

| Shadow Document                                                                                                    |            | Delete Cancel Save |
|----------------------------------------------------------------------------------------------------|------------|--------------------|
| Last update: Jan 1, 1970 1:00:0                                                                                                    | 0 AM +0100 | 1                  |
| Shadow state:                                                                                                    |            | •                  |
| <pre>1 &amp;<br/>2 "desired": {<br/>3 "DOUT1": "low",<br/>4 "DOUT2": "low"<br/>5 },<br/>6 "reported": {<br/>7 "Firmwareversion"<br/>8 "DIN1": "low",<br/>9 "DIN2": "low",<br/>10 "DIN3": "low",<br/>11 "DIN4": "low",<br/>12 "DOUT1": "low",<br/>13 "DOUT2": "low"<br/>14 }<br/>15 }</pre> | : "0",     |                    |

#### MB connect line GmbH Fernwartungssysteme Winnettener Str. 6 D-91550 Dinkelsbühl

■ +49(0)9851/5825290 ■ +49(0)9851/58252999 ■ info@mbconnectline.com ■ www.mbconnectline.com

#### Bankverbindung / Bank account

VR-Bank Feuchtwangen-Limes eG IBAN DE28 7606 9441 0000 0868 60 BIC GENODEF1FEW Kreissparkasse Heilbronn IBAN DE69 6205 0000 0000 7812 88 BIC HEISDE66 Geschäftsführer / CEO Siegfried Müller Registergericht / Register court Ansbach HRB 6133

USt-IDNr. / VAT-ID-No. DE 185259018 St-Nr. / Tax-No. 203/132/20444

AWS IoT (EN) - 22 / 26

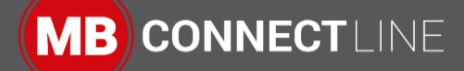

| Shadow Code |                         |  |  |  |
|-------------|-------------------------|--|--|--|
| 1           | {                       |  |  |  |
| 2           | "desired": {            |  |  |  |
| 3           | "DOUT1": "low",         |  |  |  |
| 4           | "DOUT2": "low"          |  |  |  |
| 5           | },                      |  |  |  |
| 6           | "reported": {           |  |  |  |
| 7           | "Firmwareversion": "0", |  |  |  |
| 8           | "DIN1": "low",          |  |  |  |
| 9           | "DIN2": "low",          |  |  |  |
| 10          | "DIN3": "low",          |  |  |  |
| 11          | "DIN4": "low",          |  |  |  |
| 12          | "DOUT1": "low",         |  |  |  |
| 13          | "DOUT2": "low"          |  |  |  |
| 14          | }                       |  |  |  |
| 15          | }                       |  |  |  |

## 5.2 4.2. Edit policy

Select your thing and then the certificate. Select then the policy and edit the policy

| mbNET_al       |                                                                                                    |  |  |
|----------------|----------------------------------------------------------------------------------------------------|--|--|
|                | Act                                                                                                    |  |  |
| Overview       | Policy ARN                                                                                                    |  |  |
| Certificates   |                                                                                                    |  |  |
| /ersions       | A policy ARN uniquely identifies this policy. Learn more                                                                                              |  |  |
| iroups         | arn:aws:iot:us-west-2:827491435302:policy/mbNET_allow_ALL                                                                                             |  |  |
| Ion-compliance |                                                                                                    |  |  |
|                |                                                                                                    |  |  |
|                | Policy document                                                                                                    |  |  |
|                | Policy document The policy document defines the privileges of the request. Learn more                                                                 |  |  |
|                | Policy document The policy document defines the privileges of the request. Learn more Version 2 updated May 4, 2020 6:19:43 PM +0200 Edit policy docu |  |  |

Edit the policy as follows:

MB connect line GmbH Fernwartungssysteme Winnettener Str. 6 D-91550 Dinkelsbühl ■ +49(0)9851/5825290 ■ +49(0)9851/58252999 ■ info@mbconnectline.com ■ www.mbconnectline.com

## Bankverbindung / Bank account VR-Bank Feuchtwangen-Limes eG

IBAN DE28 7606 9441 0000 0868 60 BIC GENODEF1FEW Kreissparkasse Heilbronn IBAN DE69 6205 0000 0000 7812 88 BIC HEISDE66 Geschäftsführer / CEO Siegfried Müller Registergericht / Register court Ansbach HRB 6133 USt-IDNr. / VAT-ID-No. DE 185259018 St-Nr. / Tax-No. 203/132/20444

AWS IoT (EN) - 23 / 26

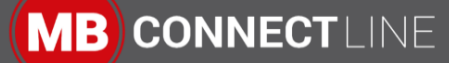

```
Policy
```

```
{
  "Version": "2012-10-17",
  "Statement": [
    {
      "Effect": "Allow",
      "Action": "iot:Connect",
      "Resource": "arn:aws:iot:us-west-2:827491435302:client/$
{iot:Connection.Thing.ThingName}"
   },
    {
      "Effect": "Allow",
      "Action": "iot:Publish",
      "Resource": [
        "arn:aws:iot:us-west-2:827491435302:topic/mymbNETTopic",
        "arn:aws:iot:us-west-2:827491435302:topic/$aws/things/$
{iot:Connection.Thing.ThingName}/shadow/update"
      ٦
   },
    {
      "Effect": "Allow",
      "Action": "iot:Receive",
      "Resource": [
        "arn:aws:iot:us-west-2:827491435302:topic/mymbNETTopic",
        "arn:aws:iot:us-west-2:827491435302:topic/$aws/things/$
{iot:Connection.Thing.ThingName}/shadow/update/delta"
      ]
   },
    {
      "Effect": "Allow",
      "Action": "iot:Subscribe".
      "Resource": [
        "arn:aws:iot:us-west-2:827491435302:topicfilter/mymbNETTopic",
        "arn:aws:iot:us-west-2:827491435302:topicfilter/$aws/things/$
{iot:Connection.Thing.ThingName}/shadow/update/delta",
        "arn:aws:iot:us-west-2:827491435302:topicfilter/$aws/things/$
{iot:Connection.Thing.ThingName}/shadow/update/get/accepted",
        "arn:aws:iot:us-west-2:827491435302:topicfilter/$aws/things/$
{iot:Connection.Thing.ThingName}/shadow/update/get/rejected",
        "arn:aws:iot:us-west-2:827491435302:topicfilter/$aws/things/$
{iot:Connection.Thing.ThingName}/shadow/update/documents",
        "arn:aws:iot:us-west-2:827491435302:topicfilter/$aws/things/$
{iot:Connection.Thing.ThingName}/shadow/update/accepted",
        "arn:aws:iot:us-west-2:827491435302:topicfilter/$aws/things/$
{iot:Connection.Thing.ThingName}/shadow/update/rejected"
      }
 ]
}
```

#### AWS IoT (EN) - 24 / 26

MB connect line GmbH Fernwartungssysteme Winnettener Str. 6 D-91550 Dinkelsbühl □ + 49 (0) 98 51 / 58 25 29 0
 □ + 49 (0) 98 51 / 58 25 29 99
 □ info@mbconnectline.com
 □ www.mbconnectline.com

#### Bankverbindung / Bank account

VR-Bank Feuchtwangen-Limes eG IBAN DE28 7606 9441 0000 0868 60 BIC GENODEF1FEW Kreissparkasse Heilbronn IBAN DE69 6205 0000 0000 7812 88 BIC HEISDE66 Geschäftsführer / CEO Siegfried Müller Registergericht / Register court Ansbach HRB 6133

## 🔒 Attention

The name "arn:aws:iot:us-west-2:827491435302" could be different to your setting. Use the name of the resource from "iot:connect" segment.

## 5.3 4.3 Add the Node-RED Flow

This Node-RED Flow is an example on how to inreract between the mbNET router and AWS shadow. The "cloud" node communicates with the router to read and write the routers variables. In our case here we request to set/reset the digital Outputs 1 and/or 2 depending on the request from the AWS shadow. Whenever there is a change on this digital Outputs or Inputs we report to AWS shadow the status. The node "device" returns the status of the router interfaces and firmware version.

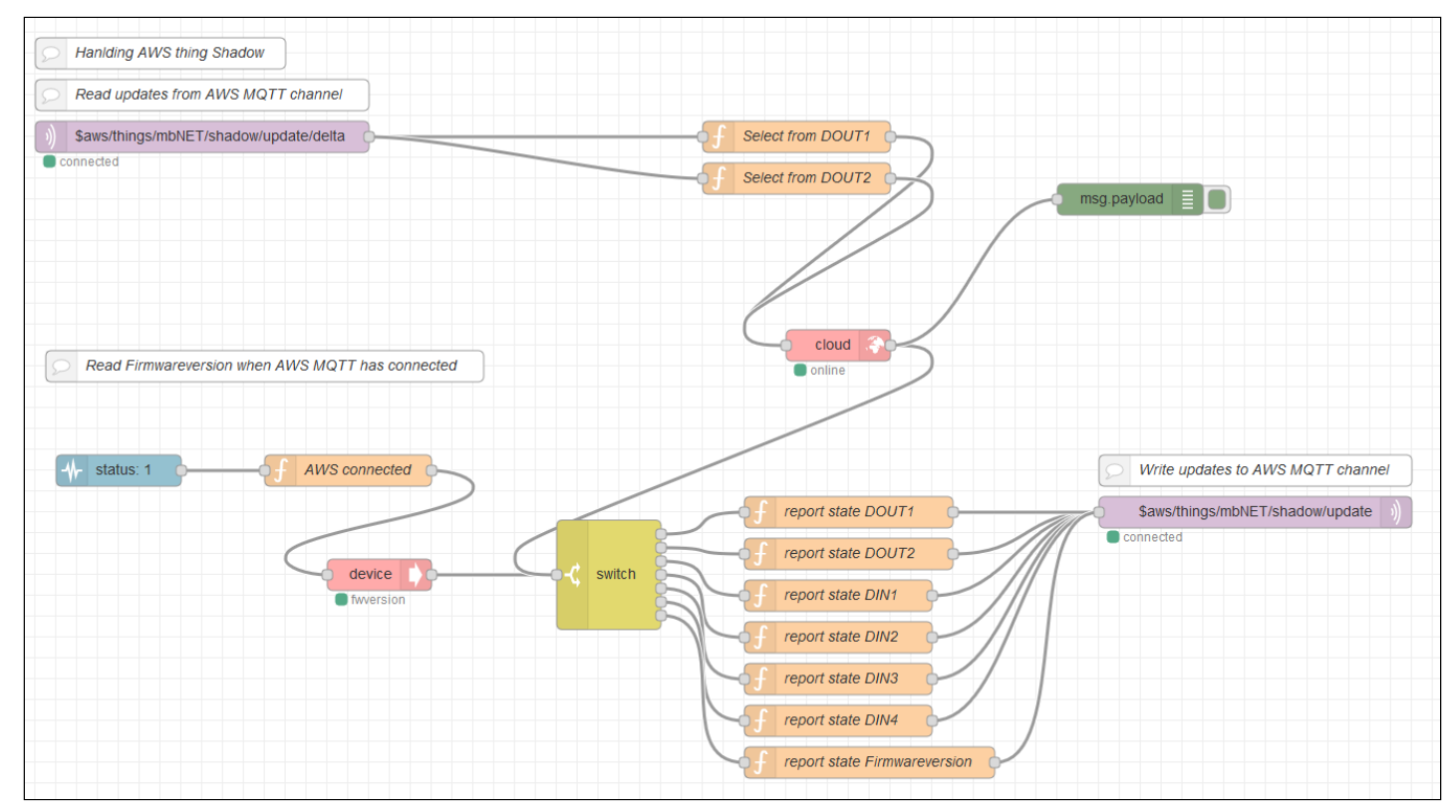

The flow can be downloaded here: https://helpdesk.mbconnectline.com/en/index.php? type=page&urlcode=872841&title=NR10V1-AWS-Connector

After activating the flow, you will see the firmwareversion of the mbNET in your AWS shadow:

## AWS IOT (EN) - 25 / 26

MB connect line GmbH Fernwartungssysteme Winnettener Str. 6 D-91550 Dinkelsbühl ■ +49(0)9851/5825290 ■ +49(0)9851/58252999 ■ info@mbconnectline.com ■ www.mbconnectline.com

#### Bankverbindung / Bank account VR-Bank Feuchtwangen-Limes eG

VR-Bank Feuchtwangen-Limes eG IBAN DE28 7606 9441 0000 0868 60 BIC GENODEF1FEW Kreissparkasse Heilbronn IBAN DE69 6205 0000 0000 7812 88 BIC HEISDE66 Geschäftsführer / CEO Siegfried Müller Registergericht / Register court Ansbach HRB 6133

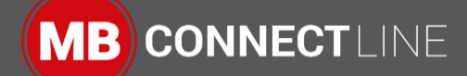

| mbNET                          |                                                                                                    |        |       |
|--------------------------------|----------------------------------------------------------------------------------------------------|--------|-------|
| NO TYPE                        |                                                                                                    | Acti   | ons 🝷 |
| Details                        | Shadow ARN                                                                                                    |        |       |
| Security<br>Thing groups       | A shadow ARN uniquely identifies the shadow for this thing. Learn more                                                                                                    |        |       |
| Billing Groups                 | arn:aws:iot:us-west-2:827491435302:thing/mbNET                                                                                                    |        |       |
| Shadow                         |                                                                                                    |        |       |
| Interact                       | Shadow Document                                                                                                    | Delete | Edit  |
| Activity                       | Last update: May 4, 2020 6:20:17 PM +0200                                                                                                    |        |       |
| Jobs                           | Shadow state:                                                                                                    |        |       |
| Violations<br>Defender metrics | <pre>{     "desired": {         "DOUT1": "low",         "DOUT2": "low",     },     "reported": {         "Firmwareversion": "6.2.2",         "DIN1": "low",         "DIN2": "low",         "DIN3": "low",         "DIN4": "low",         "DIN4": "low",         "DOUT1": "low",         "DOUT2": "low",     } }</pre> |        |       |

You can set the DOUT1 or DOUT2 (digital output) of the mbNET to "low" or "high" state. If digital Inputs are connected to the DI1-4 it will be reported here.

AWS IoT (EN) - 26 / 26

MB connect line GmbH Fernwartungssysteme Winnettener Str. 6 D-91550 Dinkelsbühl

+ 49 (0) 98 51 / 58 25 29 0 □ + 49 (0) 98 51 / 58 25 29 99
 □ info@mbconnectline.com www.mbconnectline.com

#### Bankverbindung / Bank account VR-Bank Feuchtwangen-Limes eG IBAN DE28 7606 9441 0000 0868 60

BIC GENODEF1FEW

Kreissparkasse Heilbronn IBAN DE69 6205 0000 0000 7812 88 BIC HEISDE66

Geschäftsführer / CEO Siegfried Müller Registergericht / Register court Ansbach HRB 6133